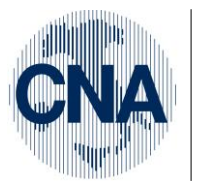

Ferrara Forlì-Cesena Ravenna Reggio Emilia

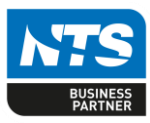

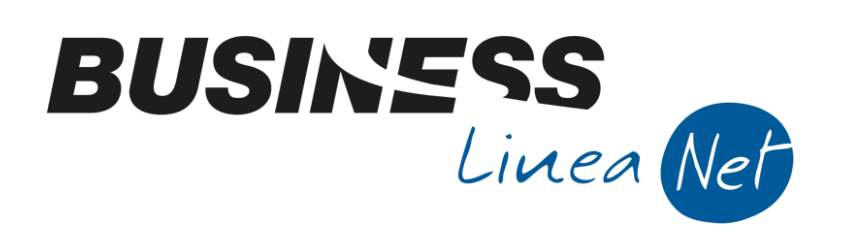

## Bilanci\_Riclassificati

Bilanci\_Riclassificati

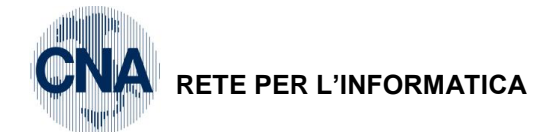

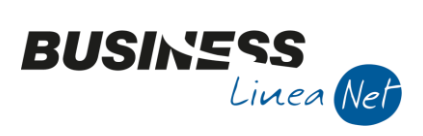

## Indice dei Contenuti

| INTRODUZIONE                                                                         | 3  |
|--------------------------------------------------------------------------------------|----|
| PERSONALIZZAZIONE RIFERIMENTI SOTTOCONTI                                             | 3  |
| SOTTOCONTI STANDARD NON RICLASSIFICABILI                                             | 6  |
| BILANCIO RICLASSIFICATO                                                              | 7  |
| Sottoconti personalizzati per bilancio riclassificato                                | 7  |
| Integrazione saldi                                                                   | 9  |
| Esempi di registrazioni inserite al fine della "normalizzazione" del Conto Economico | 9  |
| Stampa bilancio riclassificato                                                       | 12 |
| BILANCIO CEE                                                                         |    |
| Stampa bilancio Cee                                                                  | 15 |
| BILANCIO CEE IN FORMA ABBREVIATA                                                     | 17 |
| Stampa bilancio Cee in forma abbreviata                                              | 17 |
| Revisioni                                                                            | 20 |

| Bilanci_Riclassificati | Rev. 07/11/2014 | Pag.:2 |
|------------------------|-----------------|--------|
|                        |                 |        |

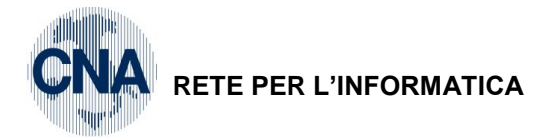

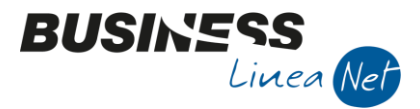

## INTRODUZIONE

In Business è possibile ottenere diverse tipologie di riclassificazione del bilancio:

- Bilancio Riclassificato
- Bilancio contabile secondo la normativa CEE
- Bilancio contabile secondo la normativa CEE in forma abbreviata

Al momento non è disponibile alcun prospetto per la redazione della Nota Integrativa.

Al fine di ottenere queste elaborazioni, per ogni sottoconto del piano dei conti Standard, sono stati indicati appositi riferimenti, che verranno utilizzati da Excel per effettuare la riclassificazione e la stampa del bilancio.

## PERSONALIZZAZIONE RIFERIMENTI SOTTOCONTI

Nel caso in cui si decida, di concerto con il proprio consulente fiscale, di personalizzare i riferimenti Cee/riclassificato per uno o più sottoconti del piano dei conti Standard, al fine di conservare le modifiche apportate anche a fronte di futuri aggiornamenti, prima di procedere alla personalizzazione è necessario effettuare alcune operazioni.

<u>1 – Tabelle e Archivi – 5 – Piano dei conti – A – tipi riclassificazione bilanci</u>

Posizionarsi su una riga già compilata (es. 490 – CEE abbreviato Standard CNA) e selezionare **Strumenti – Duplica voce di riclassificazione** 

| B <sub>4</sub> | TIPI RICLASSIFICAZIONE < CNA - CNA SERVIZI SOC.COOP> |                    |      |                          |                    |  |  |  |
|----------------|------------------------------------------------------|--------------------|------|--------------------------|--------------------|--|--|--|
|                | । 💾 ১                                                | Î 🐴 🗄              | -    | 🚔 🖵 🕜 🖡                  | Þ                  |  |  |  |
|                | Codice                                               | Descrizione        |      | Duplica voce di riclassi | ificazione CTRL+F2 |  |  |  |
|                | 490                                                  | CEE abbrevia       |      | Duplica su PDC           | MAIUSC+F2          |  |  |  |
| 5              | 505                                                  | Riferimenti Bp     |      | Imposta Stampante        |                    |  |  |  |
|                | 510                                                  | Riclassificato sua | inua |                          |                    |  |  |  |
| -              | 515                                                  | Riclassificato CE  | E st | andard CNA               | BSCGBICE-CNA.XLS   |  |  |  |
|                |                                                      |                    |      |                          |                    |  |  |  |

#### Comparirà un pannello:

| 🛐 NUOVO TIPO DI RICLASSIFICAZIONE < CNA - CNA SERVIZI SOC.COOP>        |                                         |  |  |  |  |  |
|------------------------------------------------------------------------|-----------------------------------------|--|--|--|--|--|
| Duplicazione tipo riclassificazion                                     | <u>C</u> onferma                        |  |  |  |  |  |
| Nuovo tipo di riclassificazione                                        | Annulla                                 |  |  |  |  |  |
| 🔵 Copia i riferimenti da quelli d                                      | contenuti nel ridassificato di partenza |  |  |  |  |  |
| 💽 Copia i riferimenti da quelli (                                      | CEE del PDC sotto specificato           |  |  |  |  |  |
| Copia i riferimenti da quelli RICLASSIFICATI del PDC sotto specificato |                                         |  |  |  |  |  |
| PDC di origine                                                         | Standard-CNA                            |  |  |  |  |  |

Indicare il nuovo tipo di riclassificazione da creare e spuntare la voce che interessa (bilancio riclassificato di partenza se si desiderano creare riferimenti personalizzati per il Bilancio CEE in forma abbreviata; Riferimenti CEE o RICLASSIFICATI se si desidera creare un bilancio CEE e Riclassificato personalizzato partendo dai riferimenti presenti nell'anagrafica dei sottoconti).

Indicare il PDC di origine: Standard-CNA e cliccare Conferma.

Verrà visualizzato un messaggio di richiesta conferma:

| 🛃 Business | NET                                      | <b>X</b>          |
|------------|------------------------------------------|-------------------|
| 0          | Confermare la creazione del nuovo tipo r | iclassificazione? |
|            | <u>Si</u> <u>N</u> o                     |                   |

Rispondere Sì.

| Bilanci_Riclassificati | Rev. 07/11/2014 | Pag.:3 |
|------------------------|-----------------|--------|
|                        |                 | -      |

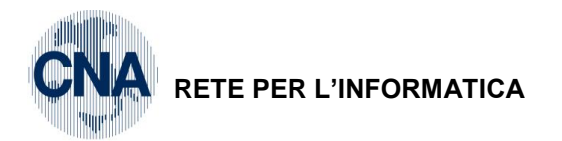

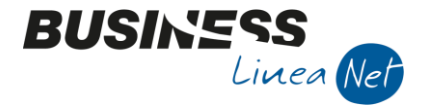

Al termine dell'elaborazione verrà visualizzata la finestra Tipi Riclassificazione bilanci in cui è presente anche il nuovo bilancio.

Nell'anagrafica dei sottoconti "standard" in Tipi Riclassificazioni, viene creata una nuova riga per il nuovo codice bilancio, nella quale vengono riportati i riferimenti presenti nella cartella **2 – Dati 1** che potranno essere modificati in base a quanto concordato con il proprio consulente.

| 🛐 SOTTOCONTI DITTA                    | 🔀 SOTTOCONTI DITTA < CNA - CNA SERVIZI SOC.COOP> 📃 📼 📧 |                   |                         |                            |                     |  |  |  |
|---------------------------------------|--------------------------------------------------------|-------------------|-------------------------|----------------------------|---------------------|--|--|--|
| 🗋 🎙 🖻 🍮 🗊                             | O 🛛 🗛 1                                                | 00                | 📴 🛛 🚔 📮                 | 🕐 🖡                        |                     |  |  |  |
| Codice mastro                         | 5023                                                   |                   | LOCAZIONE E NOLE        | EGGI                       |                     |  |  |  |
| Codice conto                          | 50230001                                               | Descrizione       | Noleggio beni strum     | entali                     |                     |  |  |  |
|                                       |                                                        |                   | Descrizione cont        | o uguale per tutte le ditt | e con lo stesso PDC |  |  |  |
|                                       |                                                        |                   | _                       | 2 .                        |                     |  |  |  |
| <u>1</u> - Generale <u>2</u> - Dati 1 | <u>3</u> - Dati 2 <u>4</u> - I                         | Note              |                         |                            |                     |  |  |  |
| Tipo acquisto Quadro                  | 'A'IVA 11                                              | Non interessa     | <b>S</b>                |                            |                     |  |  |  |
| Imprese miste                         |                                                        | Non interessa     | $\mathbf{\overline{v}}$ |                            |                     |  |  |  |
| Totalizz. registro cron               | ologico                                                | Non interessa     | S                       |                            |                     |  |  |  |
| Controlla semplificata                |                                                        | Non interessa     | S                       |                            |                     |  |  |  |
| Manutenzione e ripara                 | azione                                                 | Non interessa     |                         | % manutenz. e ri           | paraz. 0,00         |  |  |  |
| Colonna in stampa bila                | ancio sez. contrapp.                                   | Non interessa     | ~                       |                            |                     |  |  |  |
|                                       |                                                        |                   |                         |                            |                     |  |  |  |
| Diclassificati su Evcel               |                                                        |                   |                         |                            |                     |  |  |  |
| Bilar                                 | ncio CFF                                               |                   | Riclassificato          |                            |                     |  |  |  |
| Saldo Dare CB##0                      | )8##                                                   | Sado Dare         | CB##03l#                | Tipir                      | riclassificazioni   |  |  |  |
| Saldo Avere CB##0                     | 08## 😳                                                 | Saldo Avere       | CB##03l#                |                            |                     |  |  |  |
|                                       |                                                        |                   |                         |                            |                     |  |  |  |
| ,                                     |                                                        |                   |                         |                            |                     |  |  |  |
| TIPI RICLASSIFICA                     | ZIONE < CNA - CNA                                      | A SERVIZI SOC.CO  | OP>                     |                            |                     |  |  |  |
|                                       | M 💷 🖶                                                  | 🖵 🕜 🖡             |                         |                            |                     |  |  |  |
| Tipo rid Descr.                       | riclassif.                                             | Rif. Pdc rid      | assif. dare Rif. Pdc ri | dassif. avere              |                     |  |  |  |
| 490 CEE ab                            | breviato standard CN                                   | VA CB##08##       | CB##08#                 | #                          |                     |  |  |  |
| 505 Riferim                           | enti Bpoint                                            | W2301             | W2301                   |                            |                     |  |  |  |
| 901 Riferim                           | enti CEE personalizza                                  | ti ditta CB##08## | CB##08#                 | #                          |                     |  |  |  |
| 48                                    |                                                        |                   |                         |                            |                     |  |  |  |

| Bilanci_Riclassificati | Rev. 07/11/2014 | Pag.:4 |
|------------------------|-----------------|--------|
|------------------------|-----------------|--------|

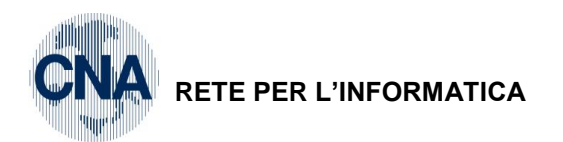

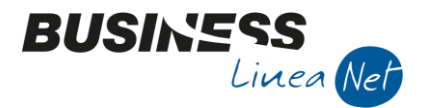

Per gestire il nuovo riclassificato anche per le anagrafiche clienti/fornitori, è necessario intervenire nella struttura Piano dei Conti

| 1 - | - Tabelle e | Archivi - | 5 – I | Piano | dei | conti - | 9 – | Struttura | Piano | dei | Conti |
|-----|-------------|-----------|-------|-------|-----|---------|-----|-----------|-------|-----|-------|
| -   |             |           |       |       |     |         |     |           |       |     |       |

| <b>B</b> _14                | 🛐 STRUTTURA PIANO DEI CONTI < CNA - CNA SERVIZI SOC.COOP> |                |              |                |              |       |           |            |                    |          |                |                    |                     |  |
|-----------------------------|-----------------------------------------------------------|----------------|--------------|----------------|--------------|-------|-----------|------------|--------------------|----------|----------------|--------------------|---------------------|--|
|                             |                                                           |                |              |                |              |       |           |            |                    |          |                |                    |                     |  |
|                             | Codice                                                    | Descrizione g  | Visuali      | zza tutte le v | oci          |       | Descr. (  | gruppo     |                    | Codice   | Descrizione    | classe             | <u>^</u>            |  |
|                             |                                                           | 1 ATTIVITA'    | Tipi ric     | lassificazion  | e CTRL+F7    |       | ATTIVIT   | Ά'         |                    |          | 10 CREDITI V/S | SOCI, TITOL        |                     |  |
| 5                           |                                                           | 2 PASSIVITA'   | Impost       | ta Stampante   | 2            |       | ATTIVIT   | Ά'         |                    |          | 11 IMMOBILIZZ  | AZIONI IMM         | _                   |  |
|                             |                                                           | 3 COSTI        |              | Conto          | Stanuaru     |       | ATTIVIT   | Ά'         |                    |          | 12 IMMOBILIZZ  | AZIONI MAT         | =                   |  |
| 43                          |                                                           | 4 RICAVI       |              | Conto          | Standard     | ¢.    | ATTIVIT   | Α'         |                    |          | 13 IMMOBILIZZ  | AZIONI FINA        |                     |  |
| 0,                          |                                                           | 5 CONTI RIEPII | OGATIVI      | Conti          | Standard     | ۹,    | ATTIVIT   | Ά'         |                    |          | 14 RIMANENZE   |                    |                     |  |
| •                           |                                                           | 5 CONTI D-ORE  | DINE ATTIVI  | Conti          | Standard     | •     | ATTIVIT   | Ά'         |                    |          | 15 ACCONTI E   | D ANTICIP. P       |                     |  |
| 76                          |                                                           | 7 CONTI D-ORE  | DINE PASSIVI | Conti          | Standard     |       |           | Ά'         |                    |          | 16 CREDITI     |                    |                     |  |
| $\overline{\mathbb{Y}}_{r}$ |                                                           |                |              |                |              | ¥,    | ATTIVITA' |            | 17 CREDITI V/ALTRI |          | ALTRI          |                    |                     |  |
|                             | Descr. Cla                                                | isse           | Codice       | Descrizione    | mastro       | Tipo  | mastro    | Sezione bi | Bil. C             | lee dare | Bil. Cee avere | Bil. Riclass. dare | Bil. Riclass. avere |  |
|                             | CREDITI                                                   |                | 1601         | CREDITI V/C    | LIENTI COM   | Clien | ti        | Indefinito | AC02               | 201#1    | AC0201#1       | AA0201##           | AA0201##            |  |
| 5                           | CREDITI                                                   |                | 1620         | ALTRI CRED     | ITI V/CLIENT | Sotto | oconti    | Indefinito | AC02               | 201#1    | AC0201#1       | AA0201##           | AA0201##            |  |
|                             | CREDITI                                                   |                | 1630         | CREDITI V/C    | LIENTI NON   | Sotto | oconti    | Indefinito | AC02               | 201#1    | AC0201#1       | AA0202##           | AA0202##            |  |
| 4                           | CREDITI                                                   |                | 1631         | CREDITI V/C    | LIENTI OLTE  | Sotto | oconti    | Indefinito | AC02               | 201#2    | AC0201#2       | AB0203##           | AB0203##            |  |
| 0,                          | CREDITI                                                   |                | 1640         | CREDITI V/I    | MPRESE CON   | Sotto | oconti    | Indefinito | AC02               | 202#1    | AC0202#1       | AA0206##           | AA0206##            |  |
| 0                           | CREDITI                                                   |                | 1641         | CREDITI V/I    | MPRESE COL   | Sotto | oconti    | Indefinito | AC02               | 203#1    | AC0203#1       | AA0206##           | AA0206##            |  |
| 7                           | CREDITI                                                   |                | 1642         | CREDITI V/I    | MPRESE CON   | Sotto | oconti    | Indefinito | AC02               | 204#1    | AC0204#1       | AA0206##           | AA0206##            |  |
| Y                           | CREDITI                                                   |                | 1650         | CRED. V/IMP    | R.CONTROL    | Sotto | oconti    | Indefinito | AC02               | 202#2    | AC0202#2       | AB0203##           | AB0203##            |  |
| दै                          | CREDITI                                                   |                | 1651         | CRED. V/IMP    | R.COLLEGA    | Sotto | oconti    | Indefinito | AC02               | 203#2    | AC0203#2       | AB0203##           | AB0203##            |  |

Posizionarsi nella riga relativa al mastro clienti e selezionare **Strumenti – Tipi Riclassificazioni,** nella maschera successiva, inserire il codice relativo al nuovo tipo riclassificazione creato (es. 901) ed inserire il riferimento CEE/Riclassificato da adottare e confermare con Dischetto/Aggiorna (F9).

| B   | TIPI RICLASSIFICAZIONE < CNA - CNA SERVIZI SOC.COOP> |                                 |                          |                           |  |  |  |  |  |
|-----|------------------------------------------------------|---------------------------------|--------------------------|---------------------------|--|--|--|--|--|
|     |                                                      |                                 |                          |                           |  |  |  |  |  |
|     | o riclassif.                                         | Descr. riclassif.               | Rif. Pdc riclassif. dare | Rif. Pdc riclassif. avere |  |  |  |  |  |
|     | 490                                                  | CEE abbreviato standard CNA     | AC0201#1                 | AC0201#1                  |  |  |  |  |  |
| 197 | 510                                                  | Riclassificato standard CNA     | AA0201##                 | AA0201##                  |  |  |  |  |  |
|     | 515                                                  | Riclassificato CEE standard CNA | AC0201#1                 | AC0201#1                  |  |  |  |  |  |
| 43  | 901                                                  | CEE personalizzato ditta        | AC0201##                 | AC0201## 😳                |  |  |  |  |  |
| 0,  |                                                      |                                 |                          |                           |  |  |  |  |  |

Ripetere la procedura posizionandosi nella riga relativa al mastro fornitori ed uscire.

Nell'anagrafica dei clienti/fornitori già esistenti, in Tipi Riclassificazioni, viene creata una nuova riga per il nuovo codice bilancio, nella quale vengono riportati i riferimenti presenti nella cartella **2 – Dati 1** che potranno essere modificati in base a quanto concordato con il proprio consulente.

| Bilanci_Riclassificati | Rev. 07/11/2014 | Pag.:5 |
|------------------------|-----------------|--------|
|                        |                 |        |

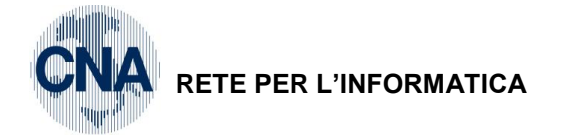

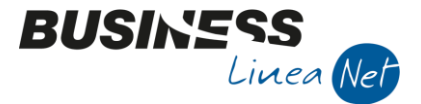

## SOTTOCONTI STANDARD NON RICLASSIFICABILI

Tra i sottoconti del piano dei conti standard, in alcuni non sono compilati i campi Riferimenti conti Bilancio CEE e/o Riferimenti conti Bilancio Riclassificato; ciò è dovuto al fatto che si tratta di conti di tipo "professionisti" o di partite transitorie.

Tali sottoconti non devono essere utilizzati nell'inserimento di movimenti contabili.

SOTTOCONTI/MASTRI SENZA RIFERIMENTO BILANCIO CEE e/o BILANCIO RICLASSIFICATO

| 11070003    | Manut.straord.immobil.profess.                                |
|-------------|---------------------------------------------------------------|
| 17050013    | Costi sospesi                                                 |
| 30120024    | Compensi sospesi                                              |
| 30120025    | Movimenti c/terzi                                             |
| 35070003    | F.do amm.manut.str.immob.prof.                                |
| 39038999    | PATRIMONIO NETTO DA NORMALIZZ. (nessun rif. per Bilancio CEE) |
| 50200031    | Coll.coord.e cont.di profess.                                 |
| 50200032    | Compensi a terzi profession.                                  |
| 50200033    | Servizi afferenti att.profess.                                |
| 50200034    | Spese per prest.no parametri                                  |
| 50200060    | Acc.TFM coll.coord.e con.prof.                                |
| 50200061    | Acc.TFR, TFM erogati no param.                                |
| 50200062    | Assicurazione TFM profess.                                    |
| 50220028    | Assicuraz.TFR professionisti                                  |
| 50250005    | Manut.straord.ecc.immob.profes                                |
| 50250006    | Manut.ord.immob.locati profess                                |
| 50250007    | Manut.ord.immob.propri profess                                |
| 50260022    | Carbur., lubr.moto/ciclom.prof.                               |
| 50270011    | Trasferte profes. (viagg.,vitt)                               |
| 50400010    | Convegni compreso vitto e all.                                |
| 50400011    | Corsi aggiornam.professionale                                 |
| 50400013    | Software prof.                                                |
| 50600703    | Amm.manut.str.immob.profess.                                  |
| MASTRO 6020 | COMPONENTI POSITIVI                                           |
| MASTRO 8599 | CONTI TRANSITORI D'AZZERAMENTO                                |
| MASTRO 8901 | CONTI RIEPILOGO STATO PATRIM.                                 |
| MASTRO 8902 | CONTI RIEPILOGO CONTO ECONOM.                                 |
| MASTRO 9501 | CONTI D'ORDINE PER RISCHI                                     |
| MASTRO 9503 | CONTI D'ORDINE IMPEGNI                                        |
| MASTRO 9505 | CONTI D'ORD NS.BENI C/O TERZI                                 |
| MASTRO 9507 | CON.D'OR.BENI DI TERZI C/O NOI                                |

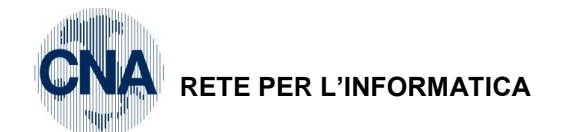

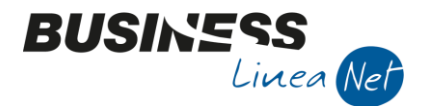

## **BILANCIO RICLASSIFICATO**

Il bilancio di esercizio ha una duplice funzione:

| Bilancio ufficiale | E' soggetto ad obblighi legislativi e definisce i rapporti con gli esterni     |
|--------------------|--------------------------------------------------------------------------------|
|                    | (banche, Stato, sindacati, ecc.)                                               |
|                    | Rappresenta la REALTA' FORMALE DI IMPRESA                                      |
| Bilancio interno   | Adotta criteri di valutazione aderenti alla realtà aziendale ed è strumento di |
|                    | informazione per l'imprenditore                                                |
|                    | Rappresenta la REALTA' SOSTANZIALE D'IMPRESA                                   |

L'analisi di bilancio fornisce risultati a consuntivo che permettono di esprimere un giudizio più oggettivo sulla situazione reale dell'azienda in quanto:

Individua i punti di forza e di debolezza dell'impresa

Suggerisce correttivi da apportare per ottenere migliori risultati

Misura il raggiungimento degli obiettivi ed analizza le cause degli scostamenti

Nello schema di bilancio riclassificato prodotto da Business, sono presenti 3 distinti schemi di riclassificazione che consentono tre diverse letture del conto economico:

**Valore aggiunto (V.A.)** consente di analizzare come vengono pagate le risorse (umane, tecnologiche, di capitale proprio e di terzi) a disposizione;

**Costo del venduto (C.P.V.)** esprime l'efficienza del processo di trasformazione, ovvero analizza il costo del processo produttivo;

**Margine di contribuzione (M.D.C.)** consente di misurare la capacità di contribuzione, dei diversi prodotti/clienti, alla copertura dei costi fissi ed ai risultati aziendali.

A tal fine il conto economico deve essere rettificato e/o depurato da componenti reddittuali che sono rappresentativi o meno della situazione economica (cd. normalizzazione del conto economico)

Retribuzione lavoro soci/titolare

Valorizzazione civilistica del magazzino

Quote di ammortamento

Ecc.

#### Sottoconti personalizzati per bilancio riclassificato

Ai fini della gestione del bilancio riclassificato, può essere necessario procedere all'inserimento di alcuni sottoconti personalizzati, in base alle indicazioni ricevute dal proprio consulente.

1 – Tabelle e Archivi – 5 – Piano dei conti – 7 – Sottoconti

Cliccare Nuovo, nella finestra successiva digitare il codice del mastro, spostarsi su Codice conto e digitare un codice da 9000 in poi, quindi cliccare Conferma

| NUOVO SOTTOCONTO < CNA - CNA SERVIZI SOC.COOP> |                            |                                             |                  |  |  |  |
|------------------------------------------------|----------------------------|---------------------------------------------|------------------|--|--|--|
| Codice mastro                                  | 5023 🔤 LOCA                | AZIONE E NOLEGGI                            | <u>C</u> onferma |  |  |  |
| Codice conto                                   | 9000                       |                                             | <u>A</u> nnulla  |  |  |  |
| Conto utilizza                                 | abile da tutte le ditte co | on PDC uguale a quello della ditta corrente |                  |  |  |  |

| Bilanci_Riclassificati | Rev. 07/11/2014 | Pag.:7 |
|------------------------|-----------------|--------|
| Bilanci_Riclassificati | Rev. 07/11/2014 | Pag.:7 |

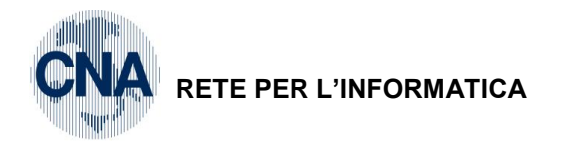

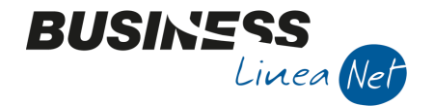

Procedere alla compilazione dell'anagrafica del sottoconto inserito ai fini della normalizzazione soprattutto per quanto riguarda i campi Riferimento conti bilancio riclassificato.

| 🖳 SOTTOCONTI DITTA                    | <cna -="" cna="" servi<="" th=""><th>IZI SOC.COOP&gt;</th><th></th></cna> | IZI SOC.COOP> |                                                               |
|---------------------------------------|---------------------------------------------------------------------------|---------------|---------------------------------------------------------------|
| 🗋 🎙 🖹 ර 🗊                             | 1 🗛 🔍 🔾                                                                   | 00            | 💷 · 🖶 🖵 🕜 🕪                                                   |
| Codice mastro                         | 5023                                                                      |               | LOCAZIONE E NOLEGGI                                           |
| Codice conto                          | 50239000                                                                  | Descrizione   | Affitto Figurativo 🔤                                          |
|                                       |                                                                           |               | Descrizione conto uguale per tutte le ditte con lo stesso PDC |
| <u>1</u> - Generale <u>2</u> - Dati 1 | <u>3</u> - Dati 2 <u>4</u> - N                                            | lote          |                                                               |
| Tipo acquisto Quadro                  | 'A' IVA 11                                                                | Non interessa |                                                               |
| Imprese miste                         |                                                                           | Non interessa |                                                               |
| Totalizz. registro cron               | ologico                                                                   | Non interessa |                                                               |
| Controlla semplificata                |                                                                           | Non interessa |                                                               |
| Manutenzione e ripara                 | azione                                                                    | Non interessa | % manutenz. e riparaz. 0,00                                   |
| Colonna in stampa bila                | ancio sez. contrapp.                                                      | Non interessa |                                                               |
|                                       |                                                                           |               |                                                               |
| Riclassificati su Excel               |                                                                           |               |                                                               |
| Bilar                                 | ncio CEE                                                                  |               | Riclassificato                                                |
| Saldo Dare CB##0                      | )8## 🔛 (                                                                  | 8ado Dare     |                                                               |
| Saldo Avere CB##0                     | 18## 🔤                                                                    | Saldo Avere   | CB##03l# 🔤                                                    |
|                                       |                                                                           |               |                                                               |

Cliccare Dischetto/Aggiorna per confermare l'inserimento e procedere all'inserimento del sottoconto successivo.

**N.B** Nel caso in cui, di concerto con il proprio consulente fiscale, si sia optato per una personalizzazione dei riferimenti al bilancio riclassificato anche per i conti standard, i nuovi riferimenti dei sottoconti personalizzati devono, invece, essere inseriti dal pulsante **Tipi riclassificazione** 

| ſ | TIPI RICLASSIFICAZIONE < CNA - CNA SERVIZI SOC.COOP> |                 |                                     |                          |                           |  |  |
|---|------------------------------------------------------|-----------------|-------------------------------------|--------------------------|---------------------------|--|--|
|   |                                                      |                 |                                     |                          |                           |  |  |
|   |                                                      | Tipo riclassif. | Descr. riclassif.                   | Rif. Pdc riclassif. dare | Rif. Pdc riclassif. avere |  |  |
|   |                                                      | 950             | Riclassificato personalizzato ditta | CB##03m#                 | CB##03m#                  |  |  |
|   | ទា                                                   |                 |                                     |                          |                           |  |  |

| Bilanci_Riclassificati | Rev. 07/11/2014 | Pag.:8 |
|------------------------|-----------------|--------|
|------------------------|-----------------|--------|

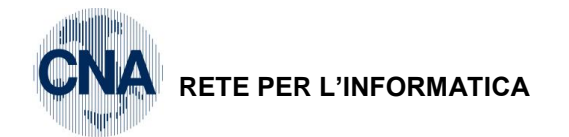

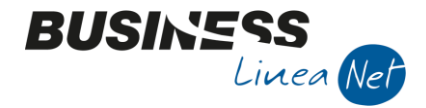

#### Integrazione saldi

Per gestire in modo corretto l'integrazione dei saldi ai fini della normalizzazione del conto economico, si devono effettuare registrazioni di <u>Prima nota integrativa</u>.

2 - Contabilità - 1 - Gestione giornaliera - 1 - Gestione prima nota

Prima di cliccare nuovo, premere il pulsante int

| -                                                                                           |                                | $\checkmark$                                                        |                   |
|---------------------------------------------------------------------------------------------|--------------------------------|---------------------------------------------------------------------|-------------------|
| GESTIONE PRIMA NOTA <c< td=""><td>NA - CNA SERVIZI SOC.COOP&gt;</td><td></td><td></td></c<> | NA - CNA SERVIZI SOC.COOP>     |                                                                     |                   |
| 🗋 🗎 🎙 🗎 🌢 🗎                                                                                 | M 🕺 🏏 🎾 💆 Docur                | mento 😝 🛛 📶 🕥 🕜 🌗                                                   |                   |
| Esercizio Corrente 🔽                                                                        | Es.da 01/01/2014 al 31/12/2014 | Data/num reg. 30/09/2014 🛄 🛛 🖬 🗔 🛄<br>Integrativa (CTRL +MAIUSC +I) | CNA - CNA SERVIZI |

Da questo momento in poi si può procedere come se si trattasse di normali registrazioni di Prima nota.

Nell'inserimento di tali registrazioni come contropartita dei sottoconti "normalizzati" si utilizza sempre il conto **39038999 – Patrimonio netto da normalizzazione**.

#### Esempi di registrazioni inserite al fine della "normalizzazione" del Conto Economico

#### INSERIMENTO AFFITTO FIGURATIVO

| ₿ | 🔀 GESTIONE PRIMA NOTA < CNA - CNA SERVIZI SOC.COOP>                                                |                  |                               |              |              |          |          |                                       |  |
|---|----------------------------------------------------------------------------------------------------|------------------|-------------------------------|--------------|--------------|----------|----------|---------------------------------------|--|
|   | 📋 📄 🦉 📑 🍮 👔 🙌 📈 🏏 🏏 🏏 Documento - 🧮 - 🔟 🕥 🛞 🕜 🕪                                                    |                  |                               |              |              |          |          |                                       |  |
| Б | Esercizio Corrente Es.da 01/01/2014 al 31/12/2014 Data/num reg. 30/09/2014 🔤 7 🔤 CNA - CNA SERVIZI |                  |                               |              |              |          |          |                                       |  |
| c | aı                                                                                                 | ısale            | 80 \cdots Scrittura Contabile |              | Serie/num    | Doc.     |          | 0 Data Doc. 🔤                         |  |
| D | es                                                                                                 | . agg. Affitto f | igurativo capannone III trim  | <u>U</u> lt. | D. Valuta    | 0        |          | Cambio 0,00000000                     |  |
|   |                                                                                                    | Conto            | Descrizione conto             | Num, partita | Anno partita | Dare     | Avere    | Descr. suppl.                         |  |
| 1 |                                                                                                    | 50239000         | Affitto Figurativo            | 0            | 2014         | 1.500,00 | 0,00     | Affitto figurativo capannone III trim |  |
| 2 |                                                                                                    | 39038999         | PATRIMONIO NETTO DA NORMALI   | 0            | 2014         | 0,00     | 1.500,00 | Affitto figurativo capannone III trim |  |
|   |                                                                                                    |                  |                               |              |              |          |          |                                       |  |

#### INSERIMENTO COMPENSO FIGURATIVO VARIABILE

| 1 | 🕅 GESTIONE PRIMA NOTA < CNA - CNA SERVIZI SOC.COOP>                                                |                   |                              |                |              |          |          |                            |             |
|---|----------------------------------------------------------------------------------------------------|-------------------|------------------------------|----------------|--------------|----------|----------|----------------------------|-------------|
|   | 📋 📄 🖣 🖹 🍮 🗊 🙌 📈 🏏 🏏 🏏 Documento - 🤤 - 🔤 🚱 🕢 🐌                                                      |                   |                              |                |              |          |          |                            |             |
|   | Esercizio Corrente State 01/01/2014 al 31/12/2014 Data/num reg. 30/09/2014 🔤 8 🔤 CNA - CNA SERVIZI |                   |                              |                |              |          |          |                            |             |
|   | Cai                                                                                                | usale             | 80                           |                | Serie/num    | Doc.     |          | 0 Data Doc.                |             |
|   | Des                                                                                                | s. agg. Salario f | figurativo titolare III trim | <u>U</u> lt. I | D. Valuta    |          | ) 🔤      | Cambio                     | 0,000000000 |
|   |                                                                                                    | Conto             | Descrizione conto            | Num. partita   | Anno partita | Dare     | Avere    | Descr. suppl.              |             |
|   | 1                                                                                                  | 50219000          | COMPENSO FIGURATIVO          | 0              | 2014         | 6.000,00 | 0,00     | Salario figurativo titolar | e III trim  |
| ľ | 2<br>157                                                                                           | 39038999          | PATRIMONIO NETTO DA NORMALI  | 0              | 2014         | 0,00     | 6.000,00 | Salario figurativo titolar | e III trim  |
|   | =                                                                                                  |                   |                              |                |              |          |          |                            |             |

#### INSERIMENTO COMPENSO FIGURATIVO AMM.VO

| ₿_4                                                                                               | 🔀 GESTIONE PRIMA NOTA < CNA - CNA SERVIZI SOC.COOP>          |                               |                |              |          |          |                                     |  |
|---------------------------------------------------------------------------------------------------|--------------------------------------------------------------|-------------------------------|----------------|--------------|----------|----------|-------------------------------------|--|
| 🗋 📄 🖗 💾 🍮 🗊 🏘 📈 🦅 🏏 💆 Documento - 🧮 - 🔤 🚯 🕢 🕼                                                     |                                                              |                               |                |              |          |          |                                     |  |
| Esercizio Corrente S.da 01/01/2014 al 31/12/2014 Data/num reg. 30/09/2014 🔤 9 🔤 CNA - CNA SERVIZI |                                                              |                               |                |              |          |          |                                     |  |
| Cai                                                                                               | Causale 80 🔤 Scrittura Contabile Serie/num. Doc. 0 Data Doc. |                               |                |              |          |          |                                     |  |
| Des                                                                                               | . agg. Compen                                                | so figurativo amm.vo III trim | <u>U</u> lt. I | D. Valuta    |          | D 🔤      | Cambio 0,00000000                   |  |
|                                                                                                   | Conto                                                        | Descrizione conto             | Num. partita   | Anno partita | Dare     | Avere    | Descr. suppl.                       |  |
| 1                                                                                                 | 50229000                                                     | COMPENSO FIGURATIVO AMM.VO    | 0              | 2014         | 4.500,00 | 0,00     | Compenso figurativo amm.vo III trim |  |
| 4                                                                                                 | 39038999                                                     | PATRIMONIO NETTO DA NORMALI   | 0              | 2014         | 0,00     | 4.500,00 | Compenso figurativo amm.vo III trim |  |
|                                                                                                   |                                                              |                               |                |              |          |          |                                     |  |

| Bilanci_Riclassificati | Rev. 07/11/2014 | Pag.:9 |
|------------------------|-----------------|--------|
|                        |                 |        |

# **CNA** RETE PER L'INFORMATICA

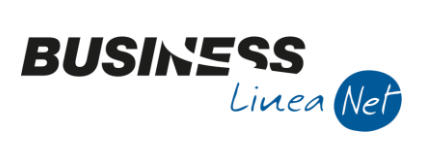

#### RILEVAZIONE RATEO PASSIVO

| GESTIONE PRIMA NOTA < CNA - CNA SERVIZI SOC.COOP>                                               |                                               |                 |                   |              |              |       |      | ×     |               |              |          |
|-------------------------------------------------------------------------------------------------|-----------------------------------------------|-----------------|-------------------|--------------|--------------|-------|------|-------|---------------|--------------|----------|
|                                                                                                 | 📋 📄 🛡 📑 为 前 🙌 📈 🏏 🎾 🏏 Documento - 🧮 - 🔤 🚱 🕢 🕪 |                 |                   |              |              |       |      |       |               |              |          |
| Esercizio Corrente S. da 01/01/2014 al 31/12/2014 Data/num reg. 30/09/2014 💷 10 😳 CNA - CNA SEF |                                               |                 |                   |              |              | RVIZI |      |       |               |              |          |
|                                                                                                 | Cai                                           | usale           | 80                |              | Serie/num.   | Doc.  |      |       | 0 Data        | Doc.         |          |
|                                                                                                 | Des                                           | . agg. Rateo ir | nteressi passivi  | <u>U</u> lt. | D. Valuta    |       | 0 🔤  |       | Cambio        | 0,000        | 000000   |
|                                                                                                 |                                               | Conto           | Descrizione conto | Num. partita | Anno partita | Dare  | Aver | e     | Da data comp. | A data comp. | Descr.   |
|                                                                                                 | 1                                             | 50550002        | Inter.pass.di c/c | 0            | 2014         | 80,0  | 15   | 0,00  | 01/06/2014    | 30/09/2014   | Rateo ii |
|                                                                                                 | 3<br>191                                      | 34010001        | Ratei passivi     | 0            | 2014         | 0,0   | 0    | 80,05 | 30/09/2014    | 30/09/2014   | Rateo ii |
|                                                                                                 |                                               |                 |                   |              |              |       |      |       |               |              |          |

#### RILEVAZIONE RISCONTO ATTIVO

| P4  | 📴 GESTIONE PRIMA NOTA < CNA - CNA SERVIZI SOC.COOP>                                                  |                          |                |              |        |        |               |                 |         |
|-----|----------------------------------------------------------------------------------------------------|--------------------------|----------------|--------------|--------|--------|---------------|-----------------|---------|
|     | 📋 📄 🖣 🖹 🍮 🗊 🙌 📈 🏏 🏏 🥍 Documento - 🟣 - 🔤 🛞 🕖 🕪                                                        |                          |                |              |        |        |               |                 |         |
| Ese | Esercizio Corrente Ses.da 01/01/2014 al 31/12/2014 Data/num reg. 30/09/2014 🔤 11 🔤 CNA - CNA SERVIZI |                          |                |              |        |        |               |                 |         |
| Ca  | usale                                                                                                | 80 🔤 Scrittura Contabile |                | Serie/num.   | Doc.   |        | 0 Data        | Doc.            |         |
| De  | s. agg. Risconto                                                                                     | o assicurazione locali   | <u>U</u> lt. I | D. Valuta    | 0      |        | Cambio        | 0,000           | 000000  |
|     | Conto                                                                                                | Descrizione conto        | Num, partita   | Anno partita | Dare   | Avere  | Da data comp. | A data comp.    | Descr.  |
| 1   | 19020001                                                                                             | Risconti attivi          | . 0            | 2014         | 183,34 | 0,00   | 30/09/2014    | 30/09/2014      | Riscont |
| 3   | 50240005                                                                                             | Assicurazioni locali     | 0              | 2014         | 0,00   | 183,34 | 01/07/2014    | 30/09/2014 ···· | Riscont |

#### RILEVAZIONE RIMANENZE FINALI

| B <sub>4</sub> | 📝 GESTIONE PRIMA NOTA < CNA - CNA SERVIZI SOC.COOP>                                                   |                           |                |              |                 |          |                    |  |
|----------------|----------------------------------------------------------------------------------------------------|---------------------------|----------------|--------------|-----------------|----------|--------------------|--|
|                | 📋 📄 🕛 🗂 🎁 📈 🔀 🏷 🏷 Documento + 📴 + 🔢 🕥 🛞 🕜 🕪                                                           |                           |                |              |                 |          |                    |  |
| Ese            | Esercizio Corrente 🔄 Es.da 01/01/2014 al 31/12/2014 Data/num reg. 30/09/2014 🔤 12 🔤 CNA - CNA SERVIZI |                           |                |              |                 |          |                    |  |
| Ca             | usale                                                                                                 | 80 🔤 Scrittura Contabile  |                | Serie/num.   | Serie/num. Doc. |          | 0 Data Doc. 🔤      |  |
| Des            | s. agg. Rimaner                                                                                       | nze III trim              | <u>U</u> lt. [ | ). Valuta    | (               | ) 🛄      | Cambio 0,00000000  |  |
|                | Conto                                                                                                 | Descrizione conto         | Num. partita   | Anno partita | Dare            | Avere    | Descr. suppl.      |  |
| 1              | 14010001                                                                                              | Magaz.c/rim.materie prime | 0              | 2014         | 2.943,80        | 0,00     | Rimanenze III trim |  |
| 4              | 68010001                                                                                              | R.f. materie prime        | 0              | 2014         | 0,00            | 2.943,80 | Rimanenze III trim |  |
|                |                                                                                                    |                           |                |              |                 |          |                    |  |

#### RILEVAZIONE AMMORTAMENTI

| ₿4  | 🔀 GESTIONE PRIMA NOTA < CNA - CNA SERVIZI SOC.COOP>                                                 |                                |                |              |          |          |                  |            |
|-----|----------------------------------------------------------------------------------------------------|--------------------------------|----------------|--------------|----------|----------|------------------|------------|
|     | 📋 📄 🕛 👌 🗊 🙌 📈 🏏 🏏 🖄 Documento + 🏣 + 🔢 🚯 🛞 🕢 🕪                                                       |                                |                |              |          |          |                  |            |
| Ese | Esercizio Corrente Sanda 01/01/2014 al 31/12/2014 Data/num reg. 30/09/2014 🔤 13 🔤 CNA - CNA SERVIZI |                                |                |              |          |          |                  |            |
| Ca  | usale                                                                                               | 80 \cdots Scrittura Contabile  |                | Serie/num.   | Doc.     |          | 0 Data Doc.      |            |
| Des | . agg. Amm.ti 1                                                                                     | III trim.                      | <u>U</u> lt. [ | ). Valuta    | 0        |          | Cambio           | 0,00000000 |
|     | Conto                                                                                               | Descrizione conto              | Num. partita   | Anno partita | Dare     | Avere    | Descr. suppl.    |            |
| 1   | 50610401                                                                                            | Amm.to autocarri               | 0              | 2014         | 1.033,00 | 0,00     | Amm.ti III trim. |            |
| 4   | 35140001                                                                                            | F.do amm.autocarri             | 0              | 2014         | 0,00     | 1.033,00 | Amm.ti III trim. |            |
|     | 50610342                                                                                            | Amm.macch.elettr.,elettron.uff | 0              | 2014         | 756,00   | 0,00     | Amm.ti III trim. |            |
| -   | 35130042                                                                                            | F.do amm.macch.uff.el.,elettro | 0              | 2014         | 0,00     | 756,00   | Amm.ti III trim. |            |

| Bilanci_Riclassificati | Rev. 07/11/2014 | Pag.:10 |
|------------------------|-----------------|---------|
|                        |                 |         |

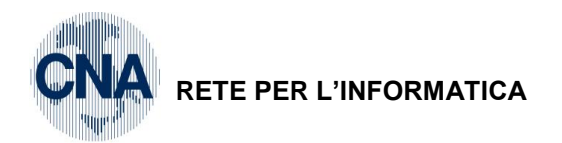

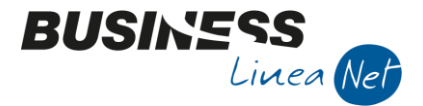

Al termine dell'inserimento delle scritture di normalizzazione del conto economico, è opportuno effettuare una Stampa Prima nota delle registrazioni inserite:

2 - Contabilità - 1 - Gestione Giornaliera - 8 - Stampa Vis.Prima Nota

#### Cliccare "int"

| 🌠 VISUALIZZA/STAMPA PRIMA NOTA < CNA - CNA SERVIZI SOC 🕞 💷 📧 |                    |                  |              |  |  |  |
|--------------------------------------------------------------|--------------------|------------------|--------------|--|--|--|
| 🖶 🖵 🔲 🕅                                                      | M 🖬 - 🕜            | <b>*</b>         |              |  |  |  |
| Stampa Filtri Estesi<br>Registrazione                        | Registraz. Integra | ative            |              |  |  |  |
| Dalla registrazione                                          | 30/09/2014 🔤       | Numero           | 0            |  |  |  |
| Alla registrazione                                           | 30/09/2014 🔤       | Numero 99999     | 9            |  |  |  |
| Causale                                                      | 0 🔤                |                  |              |  |  |  |
| Conto                                                        | 0 🔤                |                  |              |  |  |  |
| Esercizio                                                    | Tutti 💟            |                  |              |  |  |  |
| Tipo IVA                                                     | Tutte              |                  |              |  |  |  |
| Da data comp. IVA                                            | 01/01/1900 🔤       | A data comp. IVA | 31/12/2099 🔤 |  |  |  |

Procedere alla stampa del partitario del sottoconto **39038999 – Patrimonio netto da normalizzazione**, considerando le sole registrazioni integrative.

2 - Contabilità - 1 - Gestione giornaliera - 9 - Stampa Vis.Partitari

| B  | VISUALIZZA/STAMP                   | A PARTITARI < CNA           | - CNA SERVIZI SOC.COOP>          |                        |                        | , • 💌 |
|----|------------------------------------|-----------------------------|----------------------------------|------------------------|------------------------|-------|
| ÷. | 🛓 🖵 🔲 🗛                            | 😑 - 🕐 🖡                     |                                  |                        |                        |       |
| Ţ  | <u>1</u> - Generale <u>2</u> - Var | ie <u>3</u> - Filtri Estesi |                                  |                        |                        |       |
|    | Registrazione                      |                             |                                  | Stampa                 |                        |       |
|    | Esercizio                          | Tutti 💟                     |                                  | Tipo stampa            | Cronologico            |       |
|    | Dal giorno                         | 30/09/2014 🔤                | (vuoto -> data inizio esercizio) | Ordinamento            | Codice conto           |       |
|    | Al giorno                          | 30/09/2014 🔤                | (vuoto -> data fine esercizio)   | Tipo elaborazione      | Prova                  |       |
|    | Tipo conto                         | Tutti                       |                                  | Calcola Saldo Progre   | essivi / Saldo partite |       |
| _  | Dal conto                          | 39038999 🔤                  |                                  | Visualizza registrazio | one completa           |       |
|    | Al conto                           | 39038999                    |                                  |                        |                        |       |
|    | Tipo registraz.                    | Normali                     |                                  |                        |                        |       |
|    | Descrizione                        | l                           |                                  |                        |                        |       |
|    |                                    |                             |                                  |                        |                        |       |

Il saldo evidenziato dal partitario deve essere uguale all'importo indicato nel prospetto di Bilancio Riclassificato – Passività alla voce (DIFFERENZA).

| Bilanci_Riclassificati | Rev. 07/11/2014 | Pag.:11 |
|------------------------|-----------------|---------|
|------------------------|-----------------|---------|

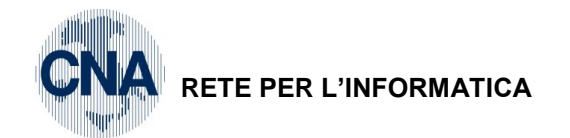

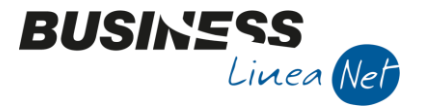

#### Stampa bilancio riclassificato

Il risultato ottimale, nell'utilizzo del bilancio riclassificato, si ottiene effettuando la comparazione tra 2 esercizi (es. 2013/2014) o fra 2 frazioni di esercizio.

Per ottenere tale elaborazione, è necessario effettuare la riclassificazione del primo esercizio (es. 2013)

2 - Contabilità - 2 - Elaborazioni periodiche - 9 - Stampa Bil.CEE/Ricl. su Excel

| 🔀 STAMPA BILANCIO CEE/RICLASSIF. SU EXCEL < CNA - CNA SERVIZI SOC.CO 📼 📼 💌 |                                                                                    |  |  |  |  |  |  |  |
|----------------------------------------------------------------------------|------------------------------------------------------------------------------------|--|--|--|--|--|--|--|
| 🖹 🗎 🙌 💶 - 🖵 🕜 🕪                                                            |                                                                                    |  |  |  |  |  |  |  |
| Considera registrazioni                                                    | Visualizza i saldi su Excel                                                        |  |  |  |  |  |  |  |
| Esercizio 2013 - Es.da 01/01/13 al 31/12/13                                | <ul> <li>Sovrascrivi la colonna</li> </ul>                                         |  |  |  |  |  |  |  |
| Dal/Al 01/01/2013                                                          | 🔵 Nella prima colonna vuota                                                        |  |  |  |  |  |  |  |
| Tipo riclassificazione per stampe su Excel                                 |                                                                                    |  |  |  |  |  |  |  |
| <ul> <li>Cee</li> <li>Riclassificato</li> </ul>                            | NB: il 'conto funzionamento' opera solo<br>per riclassificazioni di tipo 'Altro' ! |  |  |  |  |  |  |  |
| O Altro                                                                    |                                                                                    |  |  |  |  |  |  |  |
| Percorso file Excel in uso                                                 |                                                                                    |  |  |  |  |  |  |  |
| C:\rpi\Office\bscgbric-cna_CNA.xls                                         |                                                                                    |  |  |  |  |  |  |  |
| Modello bscgbric-cna.xls                                                   | Ricrea file da modello                                                             |  |  |  |  |  |  |  |
| 1 - Varie 2 Anotonda importi                                               |                                                                                    |  |  |  |  |  |  |  |
| Considera registrazioni Entrambe 🔽                                         | $\triangleright$                                                                   |  |  |  |  |  |  |  |
| Considera anche periodo preced., per ditte in doppio                       | esercizio                                                                          |  |  |  |  |  |  |  |
| Non considerare operazioni di chiusura dell'eserc. da elaborare            |                                                                                    |  |  |  |  |  |  |  |

Nel caso in cui siano stati modificati i riferimenti al bilancio riclassificato per uno o più sottoconti standard, nel compilare la maschera di stampa, nella finestra "Tipo riclassificazione per elaborazioni su Excel" è necessario spuntare **Altro** e selezionare il **tipo di riclassificazione creato** (es.950 – Riclassificato personalizzato ditta).

| Tipo riclassificazione per stampe su Excel |                                                                                    |  |  |  |  |  |
|--------------------------------------------|------------------------------------------------------------------------------------|--|--|--|--|--|
| Cee                                        | NB: il 'conto funzionamento' opera solo<br>per riclassificazioni di tipo 'Altro' ! |  |  |  |  |  |
| Altro     950                              | Ridassificato personalizzato ditta                                                 |  |  |  |  |  |

Dopo aver compilato la maschera di stampa, cliccare sull'icona del **video**: apparirà una stampa con la riclassificazione del bilancio civilistico, secondo i criteri del bilancio riclassificato. E' opportuno eseguire questa stampa e conservarla, per apportare eventuali modifiche richieste dal consulente, opportune per una più corretta aderenza del bilancio riclassificato alla tipologia di attività esercitata.

Di seguito cliccare l'icona di Excel, apparirà il seguente messaggio:

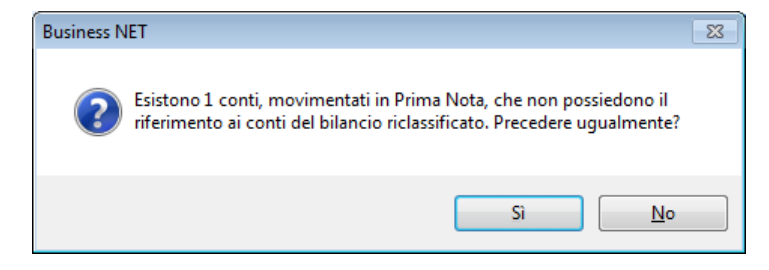

Rispondere Sì.

| Bilanci_Riclassificati | Rev. 07/11/2014 | Pag.:12 |
|------------------------|-----------------|---------|
|                        |                 |         |

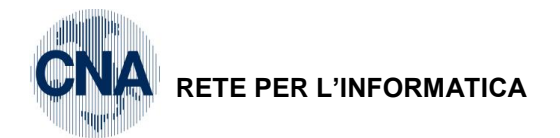

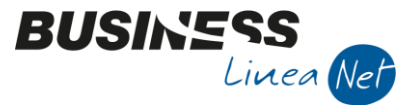

La mancanza di riferimenti nel conto 39038999 – Patrimonio netto da normalizzazione è voluta per un maggior controllo della quadratura di bilancio.

Al termine dell'elaborazione apparirà il seguente messaggio:

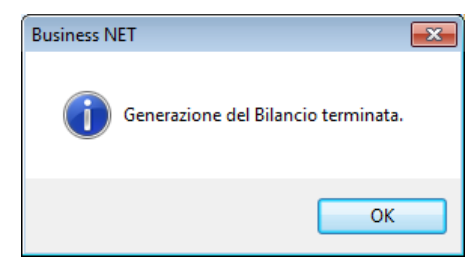

Salvare senza effettuare alcuna stampa e procedere immediatamente alla riclassificazione dell'esercizio o del periodo successivo (es. 2014), selezionando in **Visualizza i saldi "Nella prima colonna vuota".** 

L'elaborato prodotto da Excel, si compone di 4 fogli di lavoro:

Attività;

Passività;

Conto Economico;

#### Conti d'ordine (contenente gli indici di bilancio).

Procedere alla stampa dei singoli fogli e salvare cliccando Dischetto/Aggiorna.

| Bilanci_Riclassificati | Rev. 07/11/2014 | Pag.:13 |
|------------------------|-----------------|---------|
|------------------------|-----------------|---------|

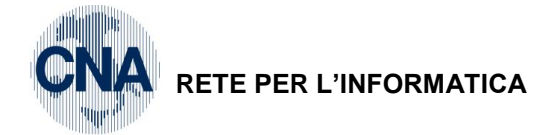

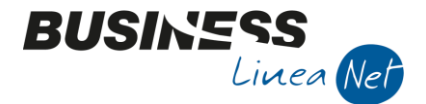

## **BILANCIO CEE**

II D.L. 127/91 prevede l'attuazione della IV e della VII Dir.CEE, in materia societaria, relative ai conti annuali e consolidati, modificando la struttura ed i criteri di valutazione dei bilanci delle società.

Il bilancio, secondo le disposizioni UE, non si applica obbligatoriamente a società di persone e ditte individuali, che possono quindi adottare lo schema di bilancio che ritengono più opportuno.

Il Ministero ha precisato che, nella redazione del Bilancio, imprenditori individuali e società di persone, si adeguino per quanto possibile ai criteri di valutazione dettati dalle direttive CEE per le società di capitali (criteri previsti dal rinnovato art. 2426 C.c.).

La redazione dello Stato patrimoniale e del Conto Economico deve essere effettuata utilizzando le voci degli schemi previsti dal Codice Civile. La struttura dello Stato patrimoniale e del Conto economico è quindi caratterizzata da una rigidità di schemi che non può essere disattesa o modificata, salvo casi particolari da verificare con il proprio consulente.

E' opportuno evidenziare sempre tutte le voci che compongono lo schema, anche se con importi a zero.

#### STRUTTURA DELLO STATO PATRIMONIALE

Lo schema di Stato patrimoniale è il seguente:

| <u>ATTI\</u> | <u>/0</u>               |    | PASSIVO                   |
|--------------|-------------------------|----|---------------------------|
| A.           | CREDITI VS/SOCI         | A. | PATRIMONIO NETTO          |
| В.           | IMMOBILIZZAZIONI        | В. | FONDI PER RISCHI ED ONERI |
| C.           | ATTIVO CIRCOLANTE       | C. | TRATTAMENTO DI FINE       |
|              |                         |    | RAPPORTO DI LAVORO        |
| D.           | RATEI E RISCONTI ATTIVI | D. | DEBITI                    |
|              |                         | E. | RATEI E RISCONTI PASSIVI  |

In calce allo Stato patrimoniale devono essere indicati i **Conti d'ordine**, che evidenziano fatti relativi alla gestione che, pur non influenzando il patrimonio ed il risultato economico nel momento della loro iscrizione, potranno avere effetto negli esercizi successivi.

#### STRUTTURA DEL CONTO ECONOMICO

La struttura del Conto economico, introdotta dalla IV Dir.CEE, prevede la forma scalare in sezione unica.

VALORE DELLA PRODUZIONE

COSTI DELLA PRODUZIONE

DIFFERENZA TRA VALORE E COSTI DELLA PRODUZIONE

PROVENTI ED ONERI FINANZIARI

RETTIFICHE DI VALORE DI ATTIVITA' FINANZIARIE

PROVENTI ED ONERI FINANZIARI

**RISULTATO PRIMA DELLE IMPOSTE** 

IMPOSTE SUL REDDITO

RISULTATO DELL'ESERCIZIO

In questo modo è possibile valutare la redditività della gestione ordinaria dell'impresa e l'incidenza delle componenti straordinarie e finanziarie.

Il bilancio CEE deve tenere conto di due esercizi consecutivi. A fianco di ciascuna voce dell'esercizio in corso, deve essere indicato l'importo corrispondente relativo all'esercizio precedente.

Sono vietate le compensazioni di partite.

| Bilanci_Riclassificati | Rev. 07/11/2014 | Pag.:14 |
|------------------------|-----------------|---------|
| Bilanci_Riclassificati | Rev. 07/11/2014 | Pag.:1  |

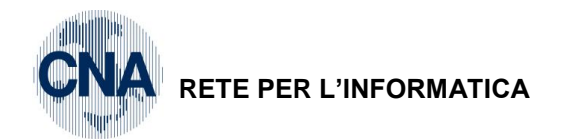

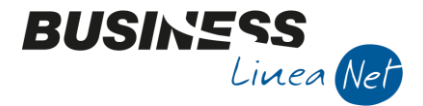

#### Stampa bilancio Cee

Per ottenere tale elaborazione, è necessario effettuare la riclassificazione del primo esercizio (es. 2014).

|  | 2 – | Contabilità - 2 - | - Elaborazioni | periodiche - | 9 – Stam | pa Bil.CEE/Ricl | . su Excel |
|--|-----|-------------------|----------------|--------------|----------|-----------------|------------|
|--|-----|-------------------|----------------|--------------|----------|-----------------|------------|

| 🔀 STAMPA BILANCIO CEE/RICLASSIF. SU EXCEL < CNA - CNA SERVIZI SOC.CO                      | x  |
|-------------------------------------------------------------------------------------------|----|
|                                                                                           |    |
| Considera registrazioni Visualizza i saldi su Excel                                       |    |
| Esercizio 2014 🔤 Es.da 01/01/2014 al 31/12/2014 💿 Sovrascrivi la colonna                  | 1  |
| Dal/Al 01/01/2014  31/12/2014  Nella prima colonna vuota                                  |    |
| Tipo ridassificazione per stampe su Excel                                                 |    |
| Cee     NB: il 'conto funzionamento' opera so     per riclassificazioni di tipo 'Altro' ! | lo |
| Riclassificato                                                                            |    |
| O Altro                                                                                   |    |
| Percorso file Excel in uso                                                                |    |
| C: \rpi\Office\bscgbice-CNA_CNA.xls                                                       | -  |
| Modello bscgbice-CNA.xls Ricrea file da modello                                           |    |
| <u>1</u> - Varie <u>2</u> - Arrotonda importi                                             |    |
| Considera registrazioni Entrambe                                                          |    |
| Considera anche periodo preced., per ditte in doppio esercizio                            |    |
| Non considerare operazioni di chiusura dell'eserc. da elaborare                           |    |

Nel caso in cui siano stati modificati i riferimenti al bilancio Cee per uno o più sottoconti standard, nel compilare la maschera di stampa, nella finestra "Tipo riclassificazione per elaborazioni su Excel" è necessario spuntare **Altro** e selezionare il **tipo di riclassificazione CEE creato** (es. 901 – CEE personalizzato ditta).

| Tipo riclassificazione    | per stampe su l | Excel                                                                              |
|---------------------------|-----------------|------------------------------------------------------------------------------------|
| Cee                       |                 | NB: il 'conto funzionamento' opera solo<br>per riclassificazioni di tipo 'Altro' ! |
| <ul> <li>Altro</li> </ul> | 901             | Riferimenti CEE personalizzati ditta                                               |

Dopo aver compilato la maschera di stampa, cliccare sull'icona del **video**: apparirà una stampa con la riclassificazione del bilancio civilistico, secondo i criteri del bilancio CEE. E' opportuno eseguire questa stampa e conservarla.

Successivamente cliccare l'icona di Excel, il programma inizierà l'elaborazione del Bilancio Cee, al termine apparirà il seguente messaggio:

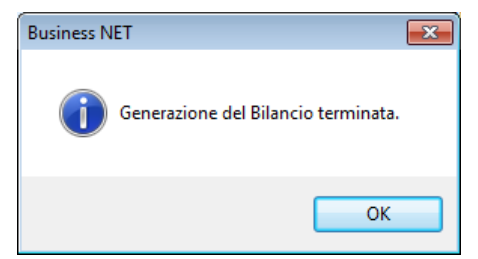

Salvare senza effettuare alcuna stampa e procedere alla riclassificazione dell'esercizio precedente selezionando in **Visualizza i saldi "Nella prima colonna vuota".** 

Nel caso in cui, relativamente all'esercizio precedente, siano già state effettuate le operazioni di chiusura, spuntare il campo "Non considerare operazioni di chiusura".

| Bilanci_Riclassificati | Rev. 07/11/2014 | Pag.:15 |
|------------------------|-----------------|---------|
|------------------------|-----------------|---------|

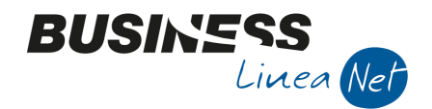

RETE PER L'INFORMATICA

| Considera r               | egistrazioni                 |                    |           | Visualizza i saldi su Excel                                                   |
|---------------------------|------------------------------|--------------------|-----------|-------------------------------------------------------------------------------|
| Esercizio                 | 2013 🔤 Es.da 01/01           | /13 al 31/12/13    |           | Sourcescrivi la colonna                                                       |
| Dal/Al                    | 01/01/2013 🔤                 | 31/12/2013         |           | <ul> <li>Nella prima colonna vuota</li> </ul>                                 |
| Tipo riclassi             | ficazione per stampe su      | Excel              |           |                                                                               |
| • Cee                     | ificato                      |                    |           | NB: il 'conto funzionamento' opera s<br>per riclassificazioni di tipo 'Altro' |
| <ul> <li>Altro</li> </ul> | 0 🔤                          |                    |           |                                                                               |
| Percorso fil              | e Excel in uso               |                    |           |                                                                               |
| C:\rpi\Off                | ice\bscgbice-CNA_CNA.        | xls                |           |                                                                               |
| Modello                   | bscgbice-CNA.xls             |                    |           | Ricrea file da modello                                                        |
| <u>1</u> - Varie          | <u>2</u> - Arrotonda importi |                    |           |                                                                               |
| Considera                 | registrazioni                | Normali            |           |                                                                               |
| CODSIG                    | era anche periodo prece      | d., per ditte in d | oppio ese | Tazie                                                                         |

Dopo aver compilato la maschera di stampa, cliccare sull'icona del **video**: apparirà una stampa con la riclassificazione del bilancio civilistico, secondo i criteri del bilancio CEE. E' opportuno eseguire questa stampa e conservarla.

Successivamente cliccare l'icona di Excel, il programma inizierà l'elaborazione del Bilancio Cee, al termine apparirà il seguente messaggio:

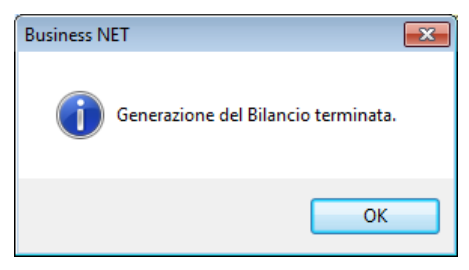

L'elaborato prodotto da Excel, si compone di 4 fogli di lavoro:

Attività;

Passività;

Conto Economico;

Conti d'ordine

Salvare cliccando Dischetto/Aggiorna e procedere alla stampa dei singoli fogli.

| Bilanci_Riclassificati | Rev. 07/11/2014 | Pag.:16 |
|------------------------|-----------------|---------|
|                        |                 |         |

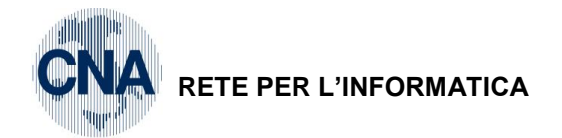

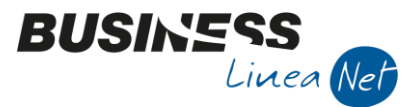

## BILANCIO CEE IN FORMA ABBREVIATA

Il bilancio CEE in forma abbreviata può essere redatto dalle società che nel primo esercizio o, successivamente, per due esercizi consecutivi, non abbiano superato due dei seguenti limiti:

- Totale attivo dello Stato patrimoniale non superiore a € 4.400.000;
- Ricavi delle vendite e delle prestazioni non oltre € 8.800.000;
- 50 dipendenti occupati in media durante l'esercizio (la media deve essere calcolata in base alla media giornaliera).

L'adozione del bilancio in forma abbreviata è una facoltà, non un obbligo, per cui si è liberi di adottare comunque lo schema di bilancio ordinario.

E' opportuno evidenziare sempre tutte le voci che compongono lo schema, anche se con importi a zero.

Il bilancio CEE in forma abbreviata deve tenere conto di due esercizi consecutivi. A fianco di ciascuna voce dell'esercizio in corso deve essere indicato l'importo corrispondente relativo all'esercizio precedente.

Sono vietate le compensazioni di partite.

#### Stampa bilancio Cee in forma abbreviata

Per ottenere tale elaborazione è necessario effettuare la riclassificazione del primo esercizio (es. 2011).

2 – Contabilità – 2 – Elaborazioni periodiche – 9 – Stampa Bil.CEE/Ricl. su Excel

| 🔀 STAMPA BILANCIO CEE/RICLASSIF. SU EXCEL < CNA                                                                                                    | 4 - CNA SERVIZI SOC.CO 😑 🔳 💌                                                                                                    |
|----------------------------------------------------------------------------------------------------|----------------------------------------------------------------------------------------------------|
| Considera registrazioni<br>Esercizio 2014 Es.da 01/01/2014 al 31/12/2014<br>Dal/Al 01/01/2014                                                                                                    | Visualizza i saldi su Excel  Sovrascrivi la colonna  Nella prima colonna vuota  NB: il 'conto funzionamento' opera solo per riclassificazioni di tipo 'Altro' ! |
| Altro     490     CEE abbreviato sta                                                                                                    | ndard CNA                                                                                                    |
| Percorso file Excel in uso C:\rpi\Office\BSCGBICEAB-CNA.XLS Modello BSCGBICEAB-CNA.XLS                                                                                                    | Ricrea file da modello                                                                                                    |
| 1 - Varie       2 - Arrotonda importi         Considera registrazioni       Normali         Considera anche periodo preced., per ditte in doppio         Non considerare operazioni di chiusura dell'eserc. da eta | esercizio<br>elaborare                                                                                                    |

Nella finestra "Tipo riclassificazione per elaborazioni su Excel" spuntare la voce Altro e selezionare il Tipo riclassificazione 490 – CEE abbreviato standard CNA o il tipo di riclassificazione personalizzato creato.

Dopo aver compilato la maschera di stampa, cliccare sull'icona del **video**: apparirà una stampa con la riclassificazione del bilancio civilistico, secondo i criteri del bilancio CEE in forma abbreviata. E' opportuno eseguire questa stampa e conservarla.

| Bilanci_Riclassificati | Rev. 07/11/2014 | Pag.:17 |
|------------------------|-----------------|---------|
|                        |                 |         |

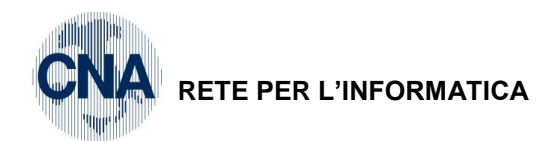

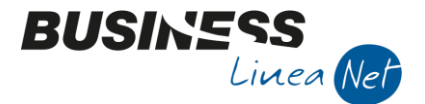

Successivamente cliccare l'icona di Excel, il programma inizierà l'elaborazione del Bilancio Cee in forma abbreviata, al termine apparirà il seguente messaggio:

| Business N | et 🧧                                | x |
|------------|-------------------------------------|---|
| i          | Generazione del Bilancio terminata. |   |
|            | ОК                                  |   |

Salvare senza effettuare alcuna stampa.

Procedere alla riclassificazione dell'esercizio precedente selezionando in Visualizza i saldi "Nella prima colonna vuota".

Nel caso in cui, relativamente all'esercizio precedente, siano già state effettuate le operazioni di chiusura, spuntare il campo "Non considerare operazioni di chiusura".

| Considera i               | registrazioni                |                   | Visualizza i saldi su Excel                |
|---------------------------|------------------------------|-------------------|--------------------------------------------|
| Esercizio                 | 2013 🔤 Es.da 01/01           | /13 al 31/12/13   | <ul> <li>Sovrascrivi la colonna</li> </ul> |
| Dal/Al                    | 01/01/2013 🔤                 | 31/12/2013        | Nella prima colonna vuota                  |
| Tipo riclassi             | ificazione per stampe su     | Excel             |                                            |
| Cee                       |                              |                   | NB: il 'conto funzionamento' opera :       |
| Riclass                   | ificato                      |                   | per riclassificazioni di tipo 'Altro       |
| <ul> <li>Altro</li> </ul> | 490 🔤                        | CEE abbreviato st | tandard CNA                                |
| Percorso fil              | e Excel in uso               |                   |                                            |
| C: \rpi \Off              | ice\BSCGBICEAB-CNA.X         | LS                |                                            |
| Modello                   | BSCGBICEAB-CNA.XLS           |                   | Ricrea file da modello                     |
| <u>1</u> - Varie          | <u>2</u> - Arrotonda importi |                   |                                            |
| Considera                 | registrazioni                | Normali           |                                            |
|                           |                              |                   |                                            |

Dopo aver compilato la maschera di stampa, cliccare sull'icona del **video**: apparirà una stampa con la riclassificazione del bilancio civilistico, secondo i criteri del bilancio CEE in forma abbreviata. E' opportuno eseguire questa stampa e conservarla.

Successivamente cliccare l'icona di Excel, il programma inizierà l'elaborazione del Bilancio Cee in forma abbreviata, al termine apparirà il seguente messaggio:

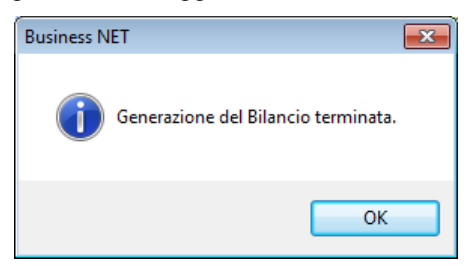

| Bilanci_Riclassificati Rev. 07/11/2014 Pa | ag.:18 |
|-------------------------------------------|--------|
|-------------------------------------------|--------|

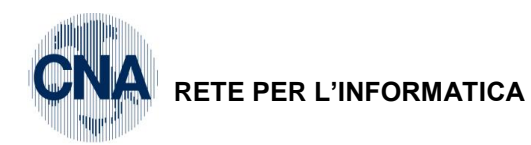

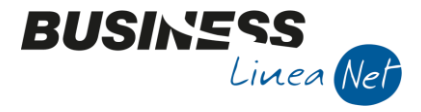

L'elaborato prodotto da Excel, si compone di 4 fogli di lavoro:

Attività;

Passività;

Conto Economico;

Conti d'ordine

Salvare cliccando Dischetto/Aggiorna e procedere alla stampa dei singoli fogli.

| Bilanci_Riclassificati | Rev. 07/11/2014 | Pag.:19 |
|------------------------|-----------------|---------|
|------------------------|-----------------|---------|

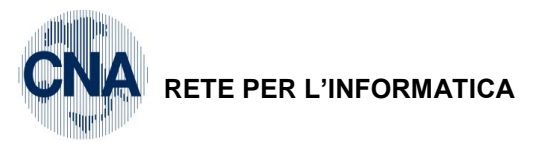

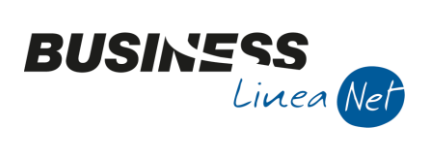

#### Revisioni

07/11/2014 Versione originale

CNA SERVIZI RETE PER L'INFORMATICA

| Bilanci_Riclassificati | Rev. 07/11/2014 | Pag.:20 |
|------------------------|-----------------|---------|
|------------------------|-----------------|---------|